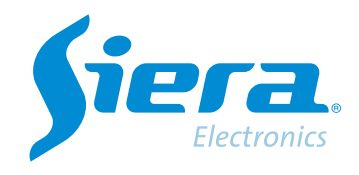

# Cargar un HVR/DVR/NVR por Cloud al VMS

# **Quick Help**

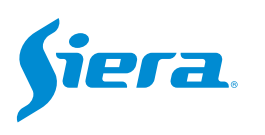

1. Acceda al software VMS.

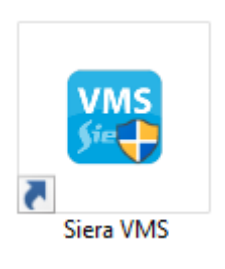

### 2. Ingrese en "Equipos".

| VMS <b>Siera</b>           | Nueva pestaña |                  |              |                   | 0010M                    | X<br>17:56:04 |
|----------------------------|---------------|------------------|--------------|-------------------|--------------------------|---------------|
| Operación<br>Vista en vivo | Evento        |                  |              |                   |                          |               |
| Buscar<br>Reproducción     | Mapa          | Inicio de sesión |              |                   |                          |               |
| Configuración              | Usuario       | <b>E</b> quipos  | Tour y Tarea | Configurar Evento | <b>Plan de Grabación</b> |               |

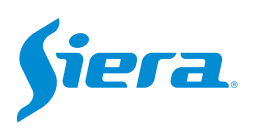

#### 3. Seleccione "Agregar".

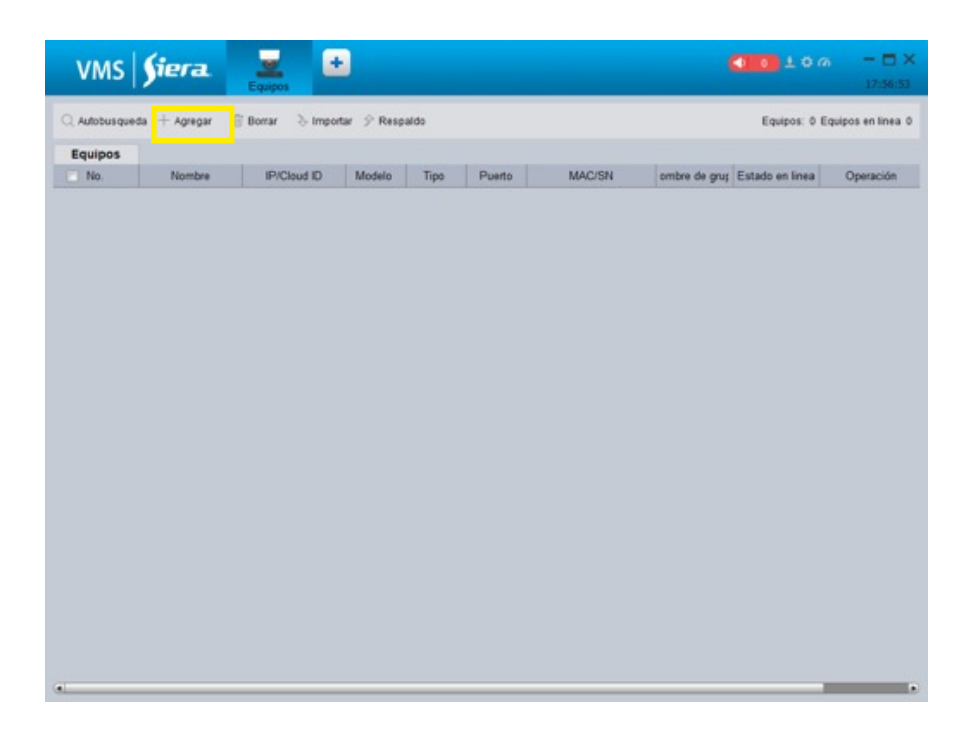

#### 4. Cargue los datos correspondientes.

| Nombre de equipo:  |                   |          |  |
|--------------------|-------------------|----------|--|
|                    |                   |          |  |
| Modelo             | Smart_Panther 3.0 | <b>X</b> |  |
| Tipo               | IDnube            | - 2      |  |
| Tipo               | DVR               |          |  |
| Nube ID:           |                   |          |  |
| Nombre de grupo:   | Grupo de equipos  |          |  |
| Nombre de usuario: | admin             |          |  |
| Password           |                   |          |  |
|                    |                   |          |  |

- Ingrese el nombre de referencia para el equipo.
- Si el equipo lo visualiza por la app ISMS 5.0 emplee IDnube, si lo visualiza por la app ISMS 7.0 emplee IDnube 2.
- Ingrese el ID del equipo.
- Ingrese el usuario con el que se conectara al equipo.
- Ingrese la contraseña

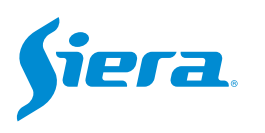

## 5. Seleccione Aceptar.

|                    | Agregar manualmente | _ |
|--------------------|---------------------|---|
| Nombre de equipo:  | TEST                |   |
| Modelo             | Smart_Panther 3.0   |   |
| Tipo               | IDnube              |   |
| Tipo               | DVR                 | × |
| Nube ID:           | se03erlg3           |   |
| Nombre de grupo:   | Grupo de equipos    |   |
| Nombre de usuario: | admin               |   |
| Password           |                     |   |

6. El equipo aparecerá cargado en la lista.

| Autobusque | da + Agregar 1 | 🗑 Borrar 👌 Import | tar 🔗 Respi | aldo |        |        |               | Equipos: 1                   | Equip | os en lin |
|------------|----------------|-------------------|-------------|------|--------|--------|---------------|------------------------------|-------|-----------|
| Equipos    |                |                   |             |      |        |        |               |                              |       |           |
| No.        | Nombre         | IP/Cloud ID       | Modelo      | Tipo | Puerto | MAC/SN | ombre de grut | Estado en línea              | 0     | Operació  |
| 3 1        | TEST           | se06/010ab        | Smart       | DVR  | 3333   |        | Grupo de      | <ul> <li>En linea</li> </ul> | 0     | 際 [の      |
|            |                |                   |             |      |        |        |               |                              |       |           |
|            |                |                   |             |      |        |        |               |                              |       |           |
|            |                |                   |             |      |        |        |               |                              |       |           |
|            |                |                   |             |      |        |        |               |                              |       |           |
|            |                |                   |             |      |        |        |               |                              |       |           |
|            |                |                   |             |      |        |        |               |                              |       |           |
|            |                |                   |             |      |        |        |               |                              |       |           |
|            |                |                   |             |      |        |        |               |                              |       |           |
|            |                |                   |             |      |        |        |               |                              |       |           |
|            |                |                   |             |      |        |        |               |                              |       |           |
|            |                |                   |             |      |        |        |               |                              |       |           |

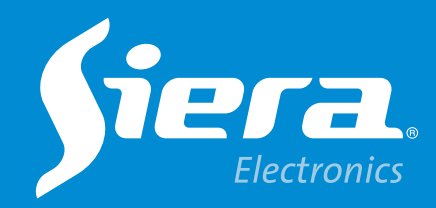

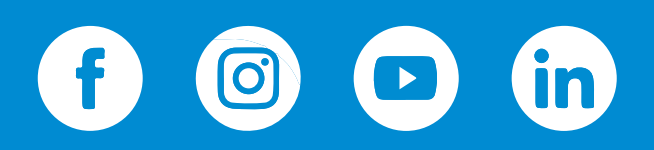

sieraelectronics.com